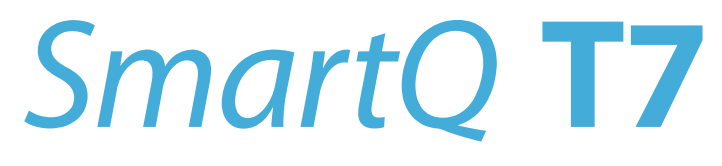

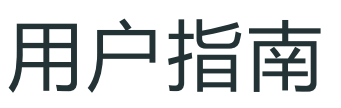

User's Guide

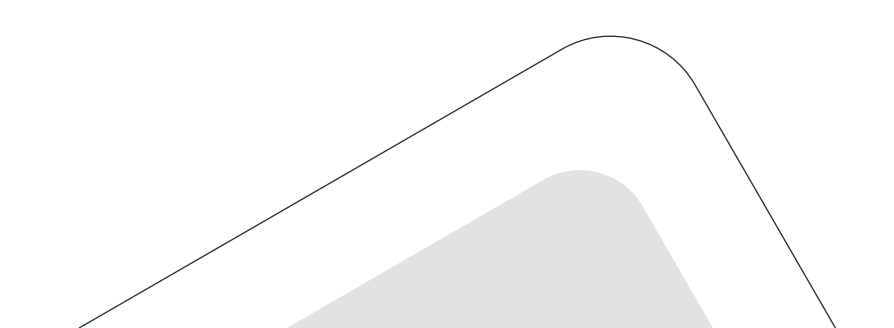

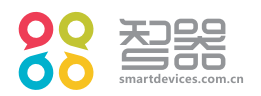

本公司保留改进产品的权利,产品规格及设计如有变更,恕不另行通知。 本说明书以SmartQT7 Android2.1 V1.1版本的固件为准, 更新特性请参考智器官方网站固件升级说明。

▲ 本手册包含重要的安全措施和正确使用产品的信息,为避免事故发生,请确 认在使用该产品之前仔细阅读该手册。

### 目录

| 1. 产品概述      | 01 | 5.6 设置时间和日期        | 13 |
|--------------|----|--------------------|----|
| 1.1 注意事项     | 01 | 5.7 音量调节           | 13 |
| 1.2 功能参数     | 02 | 5.8 设置屏幕亮度         | 14 |
| 1.3 认识产品     | 04 | 5.9 设定屏幕待机时间       | 14 |
| 2. 基本使用      | 05 | 5.10 屏幕校准          | 15 |
| 2.1 开机       | 05 | 5.11 输入文本、切换输入法    | 15 |
| 2.2 休眠、关机    | 05 | 5.12 重力感应          | 15 |
| 2.3 充电、电池使用  | 05 | 5.13 音乐播放          | 16 |
| 3. 桌面        | 06 | 5.14 视频播放          | 17 |
| 4. 基本操作      | 07 | 5.15 查看SD卡内的文件     | 18 |
| 4.1 触摸屏基本操作  | 07 | 5.16 连接电脑读写SD卡中的文件 | 19 |
| 4.2 面板按键功能定义 | 07 | 6. 应用程序            | 20 |
| 5. 功能操作      | 08 | 6.1 ES文件浏览器        | 20 |
| 5.1 连接Wi-Fi  | 08 | 6.2 浏览器            | 23 |
| 5.2 连接3G网络   | 08 | 6.3 手机QQ           | 25 |
| 5.3 蓝牙       | 09 | 6.4 电子书阅读          | 28 |
| 5.4 安装应用程序   | 10 | 7. 固件升级            | 29 |
| 5.5 卸载应用程序   | 12 | 8. 常见问题解答          | 30 |

## 1 产品概述

#### 1.1 注意事项

- 1. 本产品是高精密电子产品,请勿自行拆卸。
- 2. 避免强烈摔打、碰撞本产品。
- 避免在下列环境中使用本产品:高温、低温、潮湿、多尘、磁场强大及长期 暴露于阳光之下。
- 请用拧干的湿棉布轻轻擦拭本产品外壳,严禁用其他化学溶液清洗。本产品
   不应遭受水滴和水溅,且产品附近不宜放置诸如水杯一类装满液体的物品。
- 5. 过长时间、过大音量使用耳机可能会对听力造成永久性伤害。

6. 请勿在穿越马路、驾驶机动车辆或骑自行车时使用耳机,以免发生交通事故。

- 7. 请仅仅使用制造商允许的电池、充电器和配件,使用任何其他类型的产品都 将违反保修条例,并有可能发生危险。
- 8. 请按照当地相关的环保条例来处理废弃该电子产品和配件。
- 本产品在使用过程中如有任何问题,请联系当地经销商或直接与本公司售后 服务中心联系。对于那些因为产品损坏、维修或其他原因引起的抹除内存损 失,本公司不负任何责任,请用户遵照使用手册进行规范操作。

产品概述

#### 1.2 功能参数

#### T7 功能

操作系统 Google Android 2.1

- 功能 支持Wi-Fi无线网络 全功能网页浏览器 浏览网页、收发电子邮件、阅读RSS新闻、浏览图片 播放RMVB、AVI、MKV、WMV等全格式高清视频,最高到1080P 重力感应游戏 特点 支持重力感应,根据握持方向自动旋转显示内容
- 语言支持 简体中文、英文

.....

#### T7 硬件参数

 处理器
 高性能ARM11处理器

 最高主频 720MHz

 硬件解码

 支持3D加速

 存储
 256MB DDR II 400高速缓存

 内建2GB闪存

 支持外置SD卡,最大容量32GB

 连接
 IEEE 802.11 b/g Wi-Fi无线网络

 蓝牙2.0+EDR 无线网络

 USB 2.0高速OTG接口

## 1 产品概述

| 音频 | 3.5mm 立体声耳机接口       |
|----|---------------------|
|    | 高品质外放扬声器            |
| 显示 | 7.0英寸 SVGA(800×600) |
|    | 1600万色 TFT LCD      |
|    | 防眩光处理电阻式触摸屏         |
| 尺寸 | 205x136x16 mm       |
| 颜色 | 白色                  |
| 重量 | 约420g               |
| 电池 | 4700mAH聚合物锂电池       |
| 附件 | 电源适配器(DC 5V 2.0A)、U |

付件 电源适配器(DC 5V 2.0A)、USB数据线、OTG线、快速上手指南、合格证、 保修卡

\*本公司保留改进产品的权利,产品规格及设计如有变更,恕不另行通知。

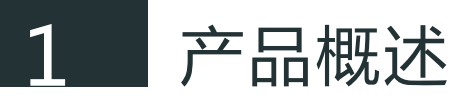

#### 1.3 认识产品

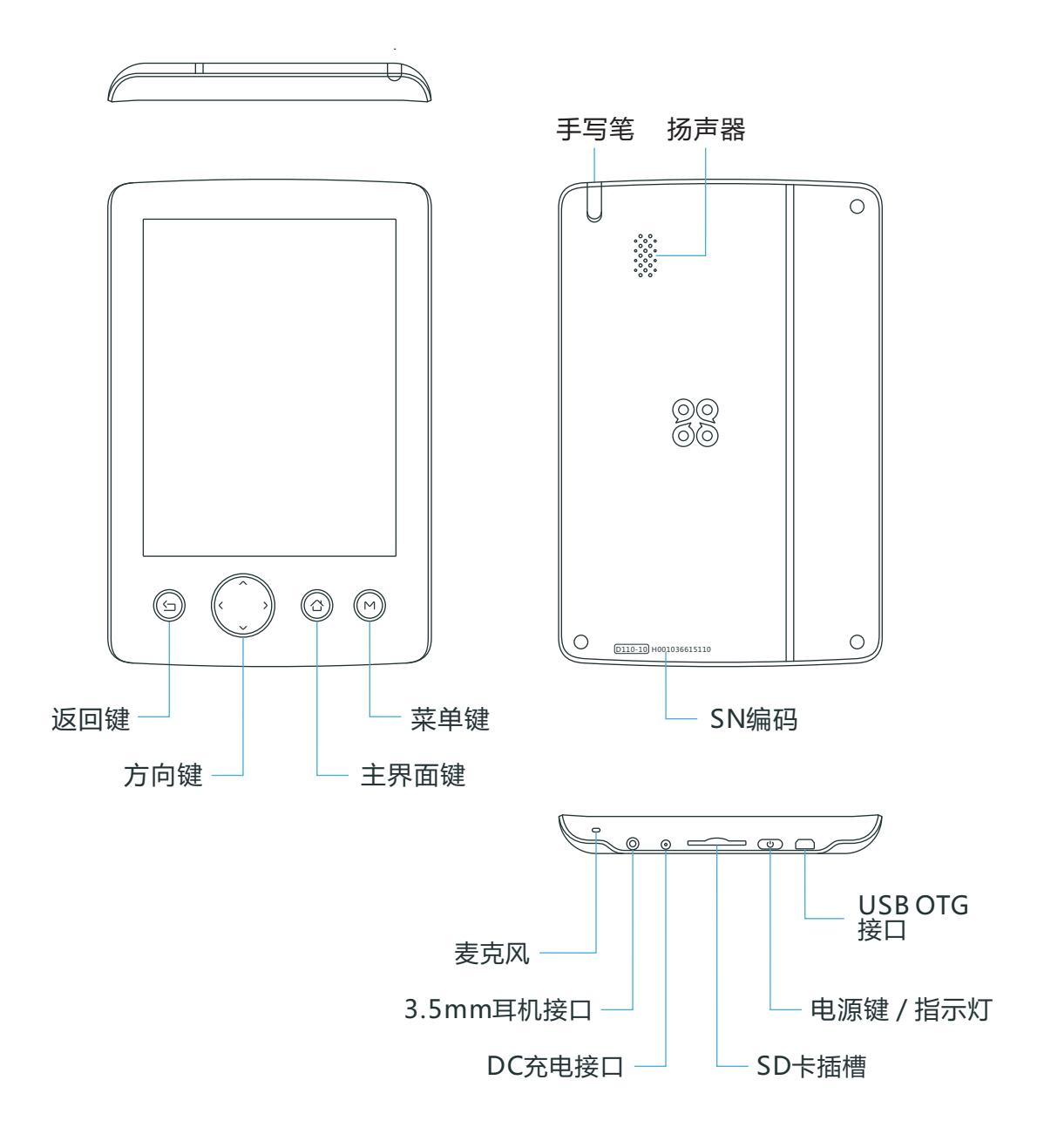

### 2 基本使用

#### 2.1 开机

长按机身侧面"<sup>0</sup>"两秒钟,屏幕依次出现开机提示、开机动画之后,系统桌面 出现,T7即完成开机。

#### 2.2 休眠、关机

短按机身侧面"<sup>0</sup>",T7进入休眠状态,再次短按该按键T7被唤醒;

长按机身侧面 "<sup>()</sup>"两秒钟,在弹出的"选项"窗口中可以选择重启或者关机操作。

▋ 提示:如果系统运行中出现错误,无法正常关机,您可长按"∪"6秒以上强制关机。

#### 2.3充电、电池使用

T7使用内置的高能锂离子聚合物电池。充电时,请将电源适配器的插头插入 T7 DC充电接口,电源适配器连接到220V电源插座。关机状态下,充电时电源指 示灯为红灯闪烁的状态;电量充满后,电源指示灯即会变为绿色长亮。

电池的具体使用时间会因不同的因素而改变,包括LCD亮度,系统电源管理 设置、应用程序、外设使用状况、电池累计使用时间等因素。

电池状态可以通过桌面状态栏的电池图标获知。

警告:请务必使用智器认证的电源适配器(充电器),否则可能会造成产品损坏或影响产品安全性能。

启动完成后即可看到T7的Android系统桌面,默认的系统桌面由状态栏、快捷电源开关、所有程序标签和快捷方式图标构成。

状态栏用于显示当前系统的网络信号、电池状态和时间等信息;快捷电源开关可以快速的设置Wi-Fi、蓝牙、同步、屏幕亮度;拖动" , 标签可以展开所有程序;点击快捷方式图标即可快速打开对应的功能或软件,按住图标不放可以对桌面上的图标进行任意的添加、删除和移动等操作。

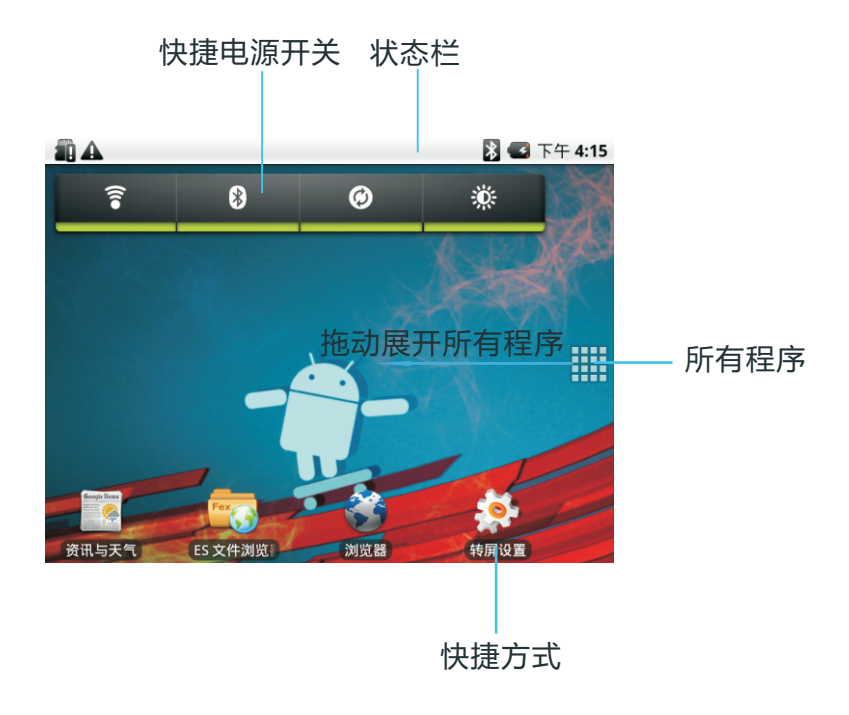

#### 4.1 触摸屏基本操作:

T7的触摸屏操作,有如下三种方式: 点触:

点触屏幕里的图标或者选项、菜单来启动或执行相应的程序和功能。

#### 按住:

按住当前操作界面或图标并保持不放1秒钟,可以获得更多操作选项。例如: 按住主界面中的图标1秒钟,就可以拖动调整其位置,或者将某图标删除。

例如:按住"《》"图标," IIII""图标变为" m"的图标,将图标拖动到回 收站位置即可删除"《》"图标。

#### 拖动:

按住一个列表或者控制条不放,然后上下或者左右移动手指就可以拖动列表 或者控制条。

#### 4.2 面板按键功能定义

电源键:用于开机/关机,以及待机/唤醒;

返回键:用于返回上一个屏幕;

方向键:用于上下选择,左右方向为音量调节;

主界面键:用于直接返回桌面;

菜单键:用于打开菜单;

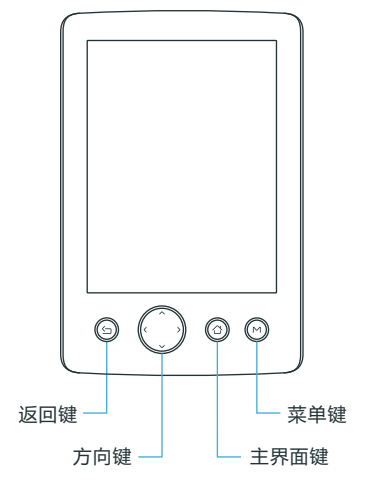

#### 5.1 连接WI-FI

T7可以随时随地通过Wi-Fi热点连入互联网。

拖动" Ⅲ "标签展开所有程序,依次点触"设置"->"无线和网络"-> "Wi-Fi设置",进入"Wi-Fi设置"界面。

|                                       | 🛃 上午 10:02            |
|---------------------------------------|-----------------------|
| Wi-Fi 设置                              |                       |
| Wi-Fi                                 | <ul> <li>✓</li> </ul> |
| <b>网络通知</b><br><sub>附近有开放网络时通知我</sub> | ×                     |
| Wi-Fi 网络                              |                       |
| <b>TP-LINK_98BA6E</b><br>不在范围内, 已记住   |                       |
| <b>TP-LINK_98BA6E</b><br>不在范围内, 已记住   |                       |
| 添加 Wi-Fi 网络                           |                       |

点触搜索到的无线热点名称,系统会弹出连接设置窗口,根据提示操作输入 密码,等待十几秒,系统会提示已连接。

#### 5.2 连接3G网络

首先拖动" ∰"标签展开所有程序,依次点击"设置"->"无线和网络" ->"3G拨号",进入"3G拨号设置界面,勾选3G拨号选项。

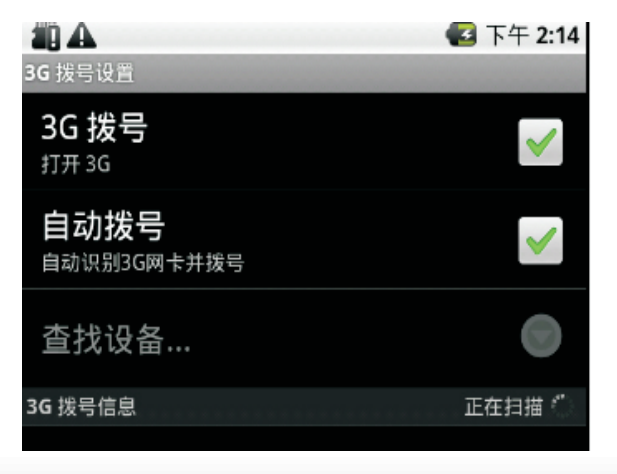

### 5 功能操作

"3G拨号信息"出现"正在扫描"状态时,通过OTG线,将3G网卡与T7连接,系统将进行自动拨号。

如果自动拨号不成功,需要进行手动连接。

在"3G拨号"已经被勾选的状态下,请先点触"自动拨号"选项,取消自动 拨号的设置;再点触"查找设备"项,选择3G网卡的对应类型;"3G拨号信息" 出现"正在扫描"状态时,通过OTG线,将3G网卡与T7连接,系统会出现"拨号" 状态的提示。

系统拨号过程可能需要几分钟,请耐心等待,拨号成功后右上角状态栏会显示3G连接的图标。

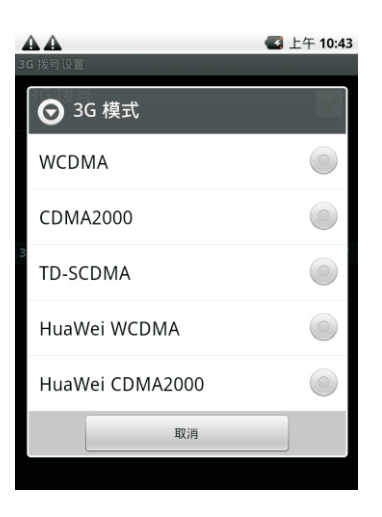

提示: 3G网卡种类繁多,即使型号相同,不同地区,不同时段出厂的网卡也有可能存在区别。 因此,您在选购3G网卡时,建议选择已通过智器认证的3G网卡或先在T7上验证可以正常使用后再 做选用。

#### 5.3 蓝牙

拖动"<mark>∰</mark>"标签展开所有程序,依次点击"设置"->"无线和网络"-> "蓝牙设置",进入"蓝牙设置"界面。

| <b>. A A</b>              | 🖥 ඟ 上午 10:07 |
|---------------------------|--------------|
| 蓝牙<br><sup>打开蓝牙</sup>     | 20           |
| <b>设备名称</b><br>无名称国,使用唯户名 | ۲            |
| 可 检测<br>可以检测到设备           |              |
| 扫描查找设备                    |              |
| 這牙设备                      | 3., 3 3 3    |
| 智器SmartQ V7<br>与此设备配对     | G            |

勾选"蓝牙",T7开始自动扫描查找附近可用的蓝牙设备;点触搜索到的设备根据提示完成配对等操作。

| (1) ▲ ▲ 送牙设置                     | <b>器 🛜 🚭</b> 上午 10:08 |
|----------------------------------|-----------------------|
| 蓝牙                               | ×                     |
| <b>设备名称</b><br>SmartQT7          | $\bigcirc$            |
| <b>可检测</b><br><sup>可以检测到设备</sup> |                       |
| 扫描查找设备                           |                       |
| 蓝牙设备                             | 正在扫描 🗇                |
| 智器SmartQ V7<br><sub>与此设备配对</sub> | C m                   |

#### 5.4安装应用程序

T7平板电脑安装应用程序,可以通过将应用程序拷贝到SD卡本机安装或者通 过第三方软件在线安装。 本机安装:在电脑上将下载好的APK文件通过数据线或读卡器传输到SD卡中。 然后用内置的"ES文件浏览器"打开安装即可。

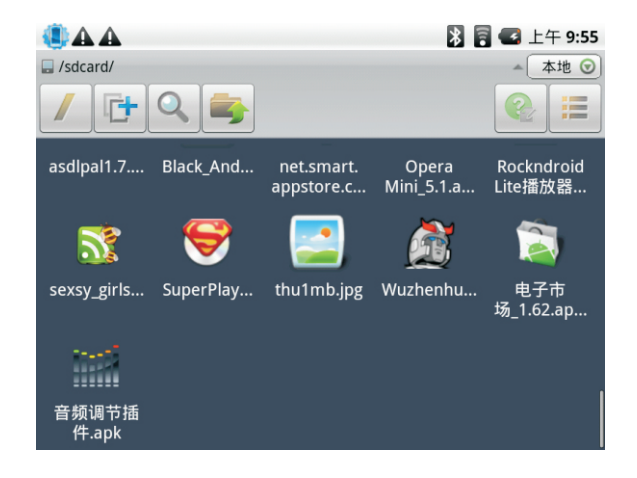

通过第三方软件在线安装:连接Wi-Fi或3G网络,打开系统内置的第三方在 线软件商店(安卓市场或者电子市场等),通过网络直接在线下载程序后安装到 T7上。

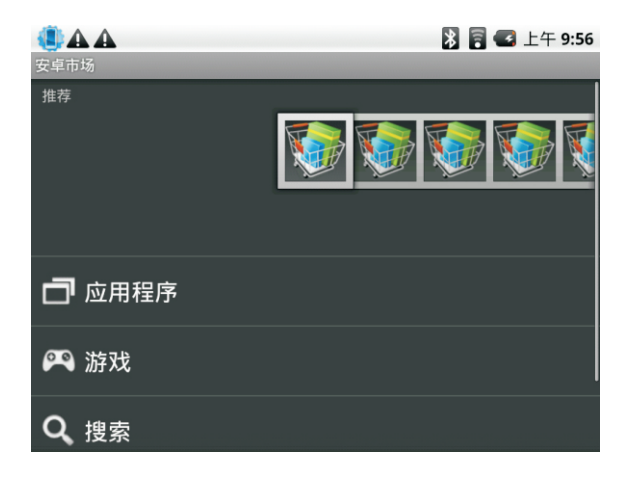

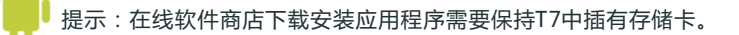

#### 5.5 卸载应用程序

T7平板电脑有两种方法卸载已安装的应用程序:

第一种方法:拖动" Ⅲ "标签打开所有程序,点触"设置"->"应用程序"->"管理应用程序",上下拖动页面,选择你要删除的应用程序,点触卸载。

|                                    | 🐉 🛜 🚭 上午 9:57 |
|------------------------------------|---------------|
| 应用程序设置<br>未知来源<br>允许安装非电子市场提供的应用程序 | ✓             |
| 管理应用程序<br><sup>管理和删除安装的应用程序</sup>  |               |
| 正在运行的服务<br>查看和控制当前正在运行的服务          |               |
| <b>开发</b><br>设置应用程序开发选项            |               |
|                                    |               |
|                                    |               |

第二种方法:打开T7内置的"高级任务管理器"程序,选择"卸载"标签, 勾选要卸载的应用程序,点触下方"

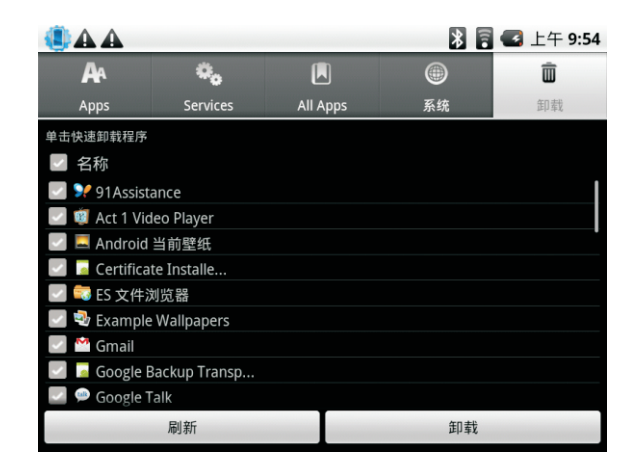

#### 5.6 设置日期和时间

拖动" 🗰 "标签展开所有程序, 点触"设置"图标, 拖动窗口选择"日期和时间", 在"日期和时间设置"中设置时间、日期、时区和格式等。

| ④ ▲ ▲ 日期和时间设置                    | 🔀 🛜 🕶 上午 10:23 |
|----------------------------------|----------------|
| <b>自动</b><br>使用网络提供的值            | ~              |
| <b>设置日期</b><br>2010-7-30         |                |
| 选择时区<br>GMT+08:00,中国标准时间         |                |
| <b>设置时间</b><br>上午 10:23          |                |
| 使用 24 小时格式<br><sup>下午 1:00</sup> |                |
| <b>洗坯口期枚式</b>                    |                |

#### 5.7 音量调节

请通过面板按键的左右键调节音量的大小。

也可以拖动" , 标签展开所有程序,依次点击"设置"->"声音和显示"->"媒体音量",通过拖动音量指示条调节音量大小,点触"确定"保存设置;

| ▲ ▲                               | 🗴 🖥 🚭 上午 10:24 |
|-----------------------------------|----------------|
| 声音设置                              |                |
| <b>静音模式</b><br>除媒体和闹钟之外,所有声音均设为静音 | $\checkmark$   |
| <b>铃声音量</b><br>设置系统通知的音量          |                |
| <b>媒体音量</b><br>设置音乐和视频的音量         |                |
| <b>按键操作音</b><br>使用键盘时播放按键音效       | ~              |
| <b>选择操作音</b><br>进行屏幕选取时播放音效       | $\checkmark$   |

#### 5.8 设置屏幕亮度

拖动" IIIII"标签展开所有程序,依次点触"设置"->"声音和显示"-> "亮度",出现亮度调节对话框,拖动指示条即可进行亮度调节。调整至合适亮 度之后,点触"确定"保存设置。

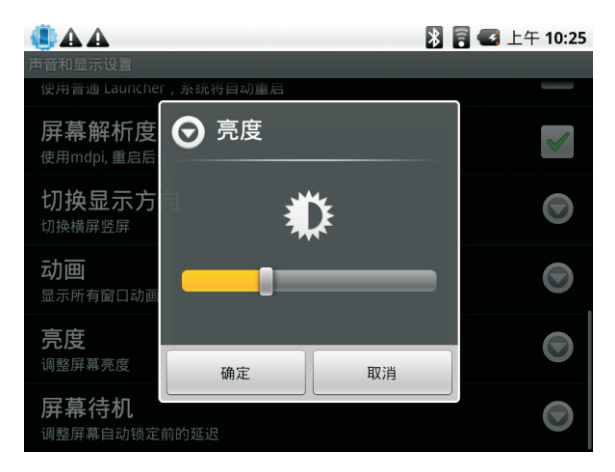

#### 5.9 设置屏幕待机时间

拖动" IIIII"标签展开所有程序,依次点触"设置" -> "声音和显示" -> "屏幕待机",拖动窗口点触选择某个设定值确定屏幕自动锁定前的延迟。

| ▲ ▲      |       | 🖥 🚭 上午 10:26 |
|----------|-------|--------------|
|          | 份目初建后 |              |
| 「分刊      |       |              |
| 2 分钟     |       |              |
| 10 分钟    |       |              |
| 30 分钟    |       |              |
| 屏幕待机<br> | 取消    |              |

#### 5.10 屏幕校准

如需进行屏幕校准,关机状态下,请按住"(ᠫ)"键的同时,再按住电源键, 直到出现屏幕校准界面,再依次点触"十"字校准图标完成屏幕校准。

#### 5.11 输入文本、切换输入法

点触任意文本输入框,系统会自动弹出软键盘,如需切换输入法,按住任意 文本编辑区保持两秒,会弹出菜单,点击"输入法",在输入法菜单中选择要使 用的输入法,本机预装Android键盘和谷歌拼音输入法。

#### 5.12 重力感应

T7内置加速度传感器,屏幕可以随着T7的握持方向进行四个方向的任意旋转。
拖动" Ⅲ "标签展开所有程序,选择"设置"->"声音和显示",勾选
或取消勾选"转屏设置",可以打开和关闭自动转屏功能。

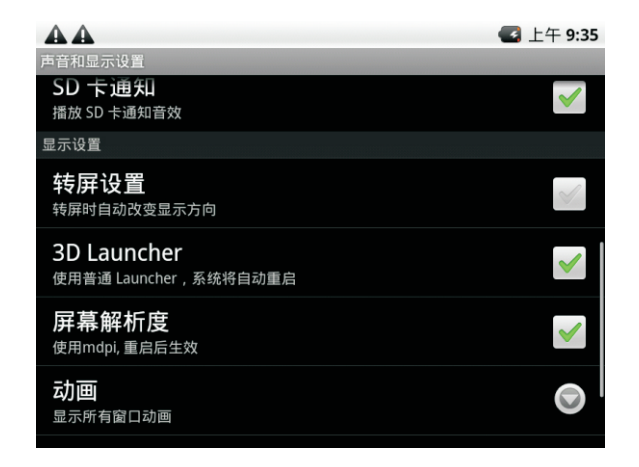

您也可以直接点触桌面"转屏设置"快捷方式标签进行转屏设置。

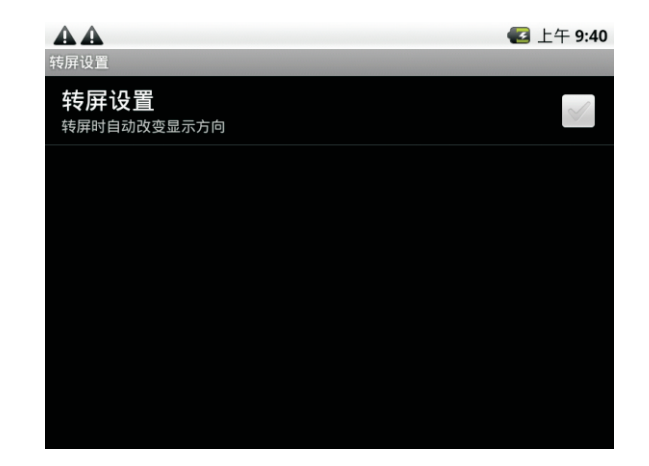

5.13 音乐播放

T7系统内置"音乐"播放器可以播放存储卡中的音乐文件。

拖动"**…**" 标签展开所有程序,点触"音乐"图标,接着就会显示播放界面。 音乐会按照如下五个类别进行分类:艺术家、专辑、歌曲、播放列表、正在 播放。"歌曲"内会罗列出本机存储的所有歌曲。点击歌曲名,即可进行音乐播放。 请通过点触播放界面右侧的三个选项图标,设置音乐播放的方式。

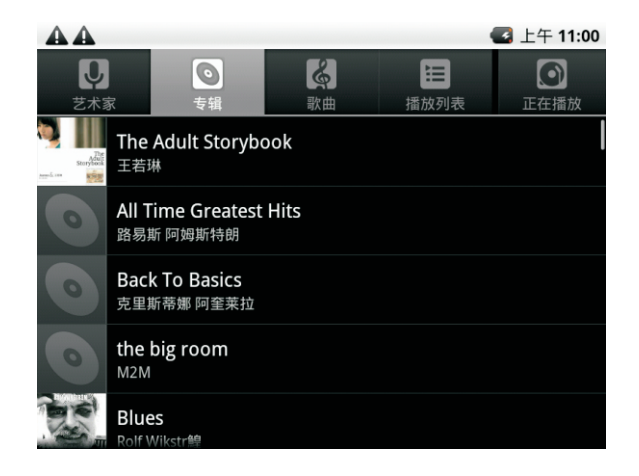

# 5 功能操作

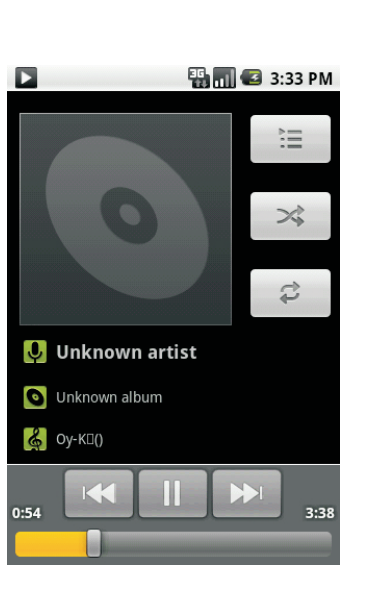

#### 5.14 视频播放

点击"ES文件浏览器"进入SD卡根目录,点触选择需要播放的视频文件;或者拖动" Ⅲ"标签展开所有程序,点触"媒体库",系统会识别所有的视频文件。

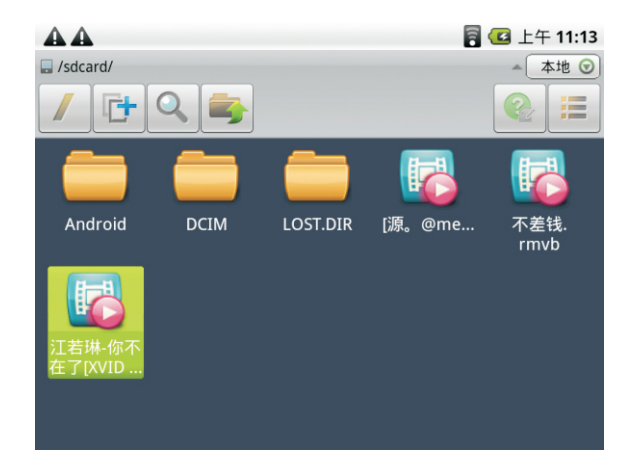

点触选中一个视频文件后系统会弹出视频播放软件选择界面。

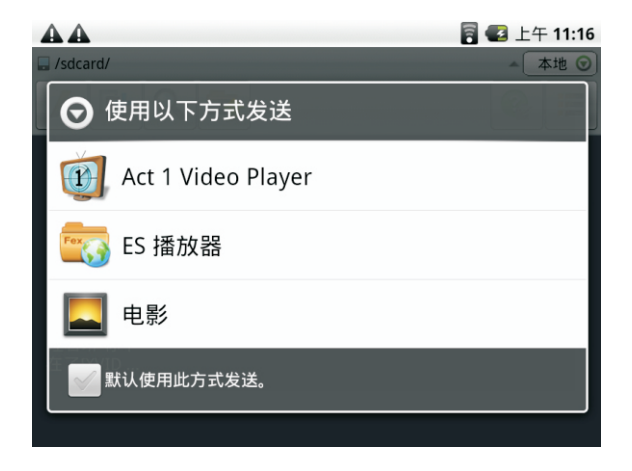

本机预装 "Act1 video player"和"ES播放器"。选择播放器后即可正常进行播放。

#### 5.15 查看SD卡内的文件

SD卡插入本机, 被本机识别后, 点触桌面的 "ES文件浏览器", 即可读取SD 卡的内容。

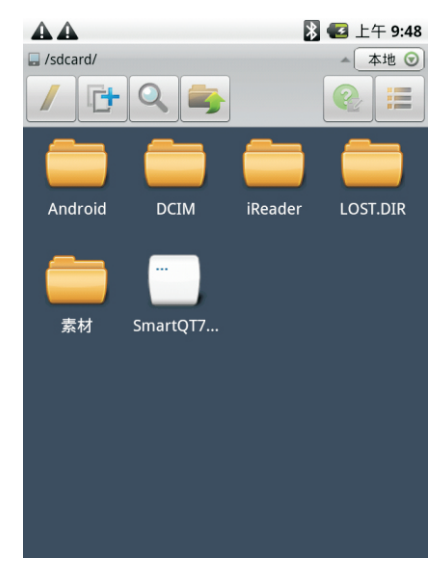

## 5 功能操作

#### 5.16 连接电脑读写SD卡中的文件

在开机状态下,用USB线将本机与电脑连接,电脑即可识别本机内的SD卡, 在电脑的"我的电脑"->"可移动磁盘"进行SD卡内容的读写。

如果电脑识别不出SD卡,请按照以下的步骤操作:

(1)首先断开T7与电脑的连接。

(2)断开与电脑的连接后,从桌面的"ES文件浏览器"查看SD卡是否已经 被本机识别。如果SD卡没有被识别,则重新插拔SD卡,或者更换一张SD卡,查 看SD卡是否能被本机识别。

(3)如果SD卡已经被本机识别,请使用USB线将T7与电脑连接。向下拖动左 上角状态栏,将状态栏调整至全屏状态。查看状态栏内的选项是否是"关闭USB 存储设备"的状态,如下面右图。如果不是"关闭USB存储设备"状态,而是 "USB已连接"状态,请点触该选项并调整至"关闭USB存储设备"状态,此时 电脑即可对SD卡进行读写操作。

| 2010年8月25日                        | 任 1:46 | 2010年8月25日                       | 🖸 下午 3:38 |
|-----------------------------------|--------|----------------------------------|-----------|
| SmartQT7                          |        | SmartQT7                         |           |
| 正在进行的                             |        | 正在进行的                            |           |
| ▲ USB 已连接<br>选择将文件复制到计算机或从计算机复制到存 | 储设备。   | ▲ 关闭 USB 存储设备<br>选中以关闭 USB 存储设备。 |           |
| ▲ 已连接 USB 调试<br>选择停用 USB 调试。      |        | ▲ 已连接 USB 调试<br>选择停用 USB 调试。     |           |
|                                   |        |                                  |           |
|                                   |        |                                  |           |
|                                   |        |                                  |           |
|                                   |        |                                  |           |
|                                   |        |                                  |           |
|                                   |        |                                  |           |

此设置下电脑不能识别SD卡

此设置下电脑可识别SD卡

#### 6.1ES文件浏览器

#### 软件主界面

ES文件浏览器的主界面由最上方的文件管理位置、中上方的导航标签栏和下 方的显示栏内容构成。通过本地位置,可以管理本机和SD卡上的文件;通过共 享位置,管理在局域网内的其他终端上的文件;通过远程位置,访问FTP服务器 上的内容。

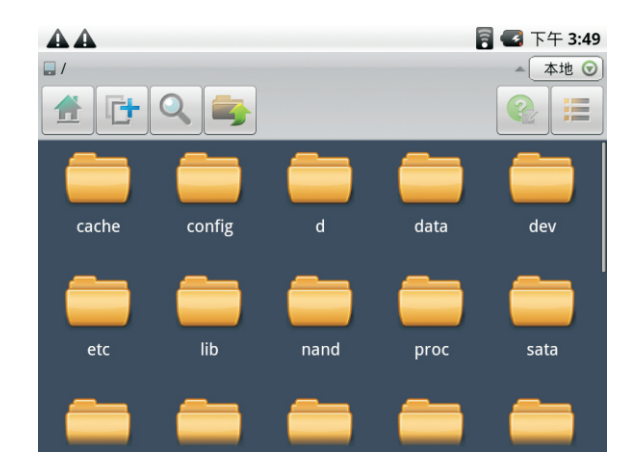

在导航标签中,第一个" \_\_\_\_\_"标签为主目录。您可以长按文件夹的方式,设 置任意文件夹为主目录。这样,再运行ES文件浏览器时,其会自动跳转到该主目 录的文件夹下。默认主目录为SD根目录。

单击第二个" 1 标签,则进入了多选模式,这相当于PC键盘的Ctrl键,可以分别选择不同的文件进行操作。如果希望选中该文件夹下的所有文件,可以 长按该标签,打开操作列表,向上拖动选中"全选/全不选"。

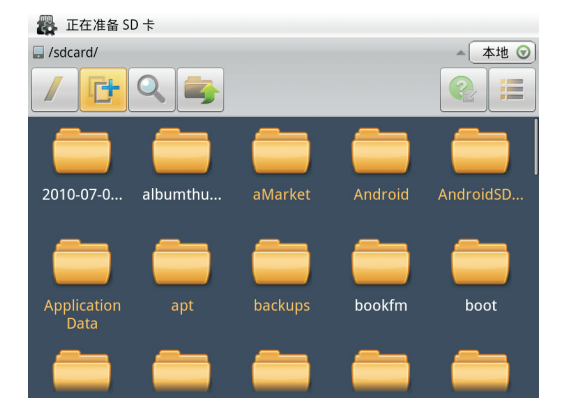

第三个标签" 🔍"是搜索,可以通过此功能选择搜索类型或者输入关键 词的方式,搜索SD卡上的内容;第四个标签" 💽"是向上一步;第五个标签 " 💽"是帮助;最后一个标签" 🔚 "是视图切换功能,您可以在图标横排和列 表状态下选择。

提示:您可以通过长按文件/文件夹来获取更多操作,如剪切、复制、删除、重命名、属性等。

#### 应用管理功能

ES文件浏览器提供了应用管理功能,此功能类似PC平台上的资源管理器。按下面板上的"M"键,选择"管理"->"应用管理",软件将载入程序列表。可以通过卸载、备份和创建快捷方式等方法,管理本机中的应用程序。

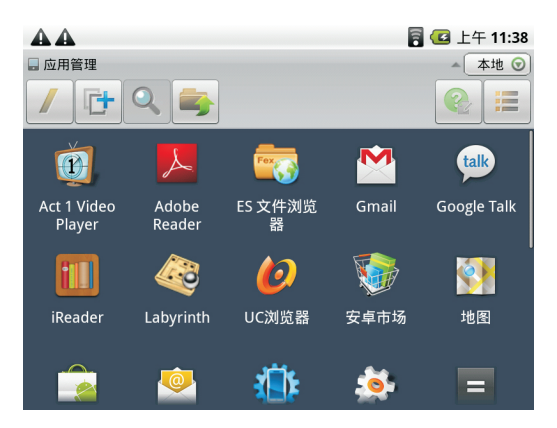

选择一个应用程序,按住该程序图标,弹出管理界面:

| <u>A</u> A                            |   | 🗧 💶 上午 11:37 |
|---------------------------------------|---|--------------|
| ····································· | - | ***          |
| 全选                                    |   |              |
| 卸载                                    |   |              |
| 备份                                    |   |              |
| 快捷方式                                  |   |              |
|                                       |   |              |

任务管理功能

除了应用管理功能外,软件还提供了任务管理功能。按下面板上的"(M)" 键,选择"管理"->"应用管理"且下载该组件。通过此功能,可以随时查看本 机上当前所有的任务进程,无论是该任务进程显示在前台还是后台。

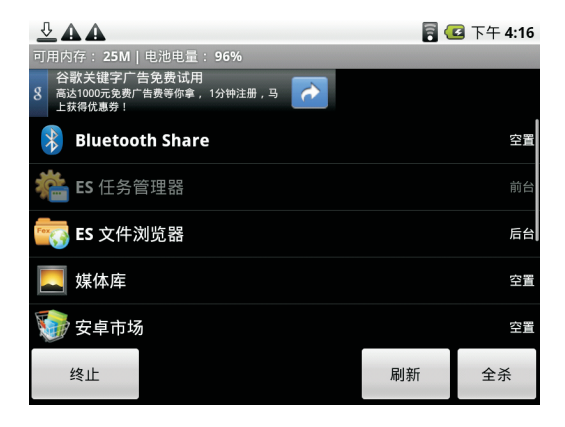

运行任务管理后,可以在众多程序中进行切换,终止该进程以节省出内存, 卸载第三方应用程序,查看该进程的属性。终止进程功能,可以在一定程度上加 快本机运行,并且让您了解T7当前的运行情况。

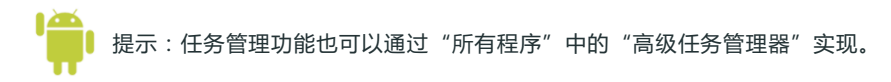

#### 设置功能

ES文件浏览器的设置功能丰富多彩。从主题内容到布局设置,从视图变更到偏好设置。比如:如果想要随时了解SD卡的存储情况,可以打开SD卡容量在地址栏上的显示,其中T代表总共空间,A代表可用空间。

| <b>AA</b>                             | 🗧 🛃 上午 11:33 |
|---------------------------------------|--------------|
| 显示设置                                  |              |
| <b>主题设置</b><br>选择主题、背景、颜色等            |              |
| <b>布局设置</b><br><sup>隐藏/显示一些界面组件</sup> |              |
| <b>文件设置</b><br>隐藏文件,缩略图,SD卡容量         |              |
| 视图设置                                  |              |
| <b>更改视图</b><br><sup>图标,列表,详细</sup>    |              |
| 更改大小<br><sub>稍大,稍小</sub>              |              |

#### 6.2 浏览器

T7连接3G或者Wi-Fi网络后, 点触桌面上的" 🌑" 图标, 系统会自动打开 主页。按下面板上的" (M)"键, 屏幕会弹出选择菜单。

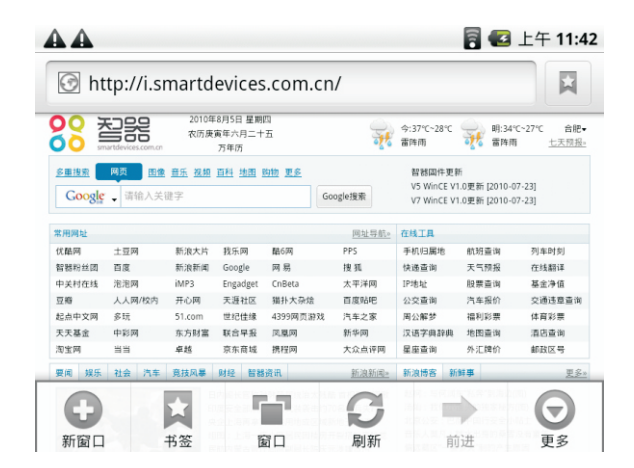

"新窗口"标签就是重新打开一个新的窗口,默认首页为

http:/i.smartdevices.com.cn/;

"书签"标签可以打开历史保存的书签,方便快速选择进入目标网站;

"窗口"标签可以切换当前已经打开的页面;

"刷新"标签用来重新加载当前的页面;

"更多"标签,里面有添加书签、下载、设置等选项。

#### 添加书签

进入浏览器并打开一个网页,比如"新华网",按下"(M)"键,再通过触 屏点触"更多"->"添加书签",选择"确定",即可将此页面保存为书签, 以后进入浏览器页面通过按下"(M)"键,选择书签标签,就可以方便的打开。

| <u>∛ A A (®</u>    |        | 🛜 💶 下午 4:35                                                                     |
|--------------------|--------|---------------------------------------------------------------------------------|
| kttp://w           | 添加书签   | ) ×                                                                             |
| www.news.cn ENGL   |        | 中国文明月中国平等中华新闻传媒网班兴东北同                                                           |
|                    | 在网页上查找 | (体育)副刊 女性 职格<br>現示 读书 初囲 健康<br>科教 书画 通知 改選<br>新学 自由电风经参照延环理<br>観刊 中利田 中正原 更多 >> |
|                    | 选择文本   |                                                                                 |
| 温家运在:<br>新闻热词: 职监会 | 网页信息   | N 新空型(加加) 利用<br>日 11 (11) (11) (11) (11) (11) (11) (11)                         |
|                    | 分享网页   | ■理想指令「小甲国原則<br>空穿越指魯藏布大統治器<br>記書生存状态 調査 電<br>名信面前進择了又无反動                        |
|                    | 下去     | 回力走不成扫黄"风暴"继续图                                                                  |

#### 浏览器设置

浏览器页面下按下"(M)"键,选择"更多"标签,拖动选择列表,选择 "设置"项,即可以进行浏览器的相关设置。

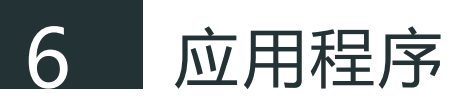

#### 6.3 手机QQ

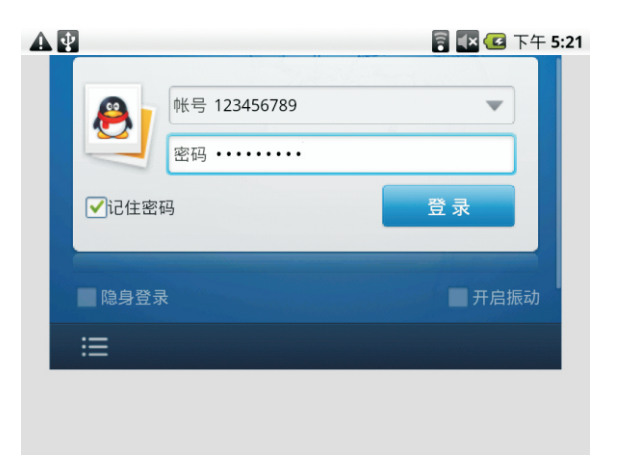

默认设置是记住密码的,你可以根据自己需要决定是否自动记住登陆密码。 此外,还有隐身登陆、开启震动、接收群消息、静音登陆等设置,请根据需要酌 情设置。\_\_\_\_\_

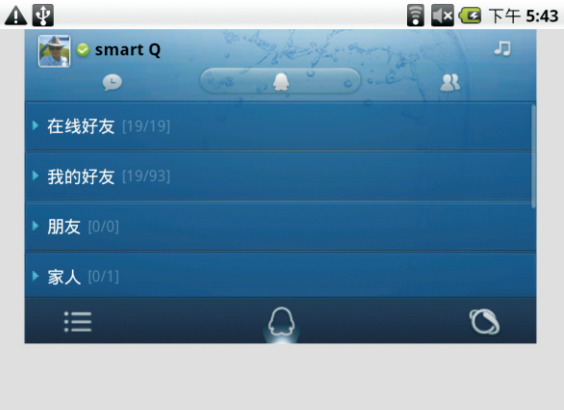

界面上部左边是最近聊天;中间是好友列表、右边是QQ群;下方左边是设置 图标,中间是通知图标,右边则是自带的浏览器图标。

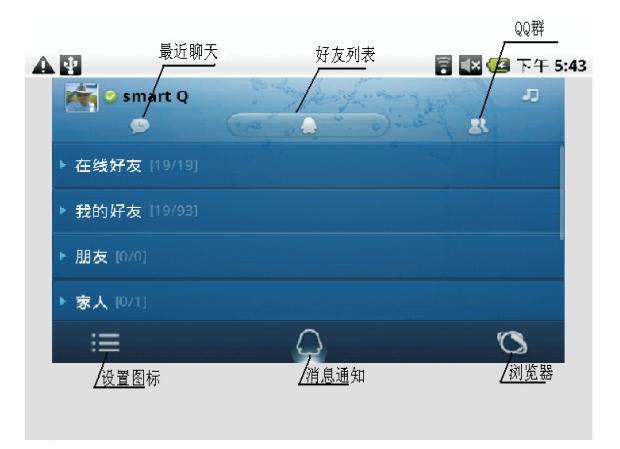

"设置"图标包括:添加好友、删除聊天记录、刷新好友列表、设置管理、关于、退出程序。

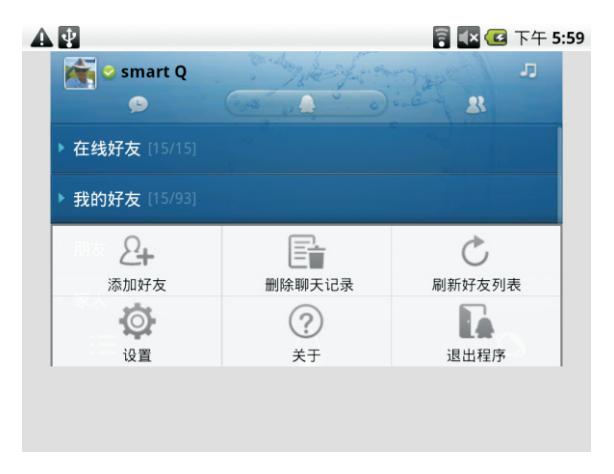

添加好友

添加好友有三种方式:按号码添加、按昵称添加、按条件添加等。

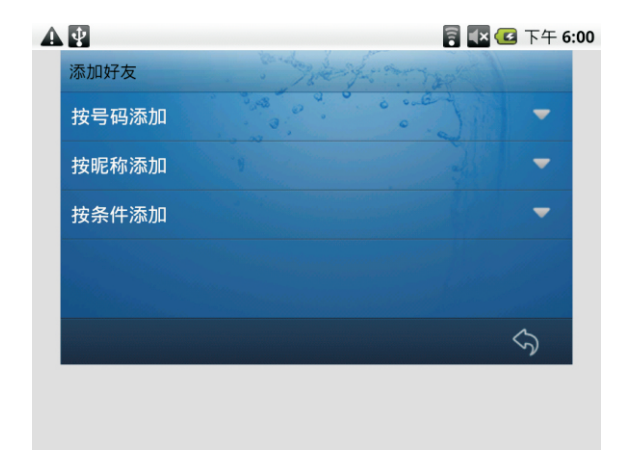

#### 设置管理

设置管理包括个人设置和系统设置,个人设置包括:我的状态设置、我的资料更改、个性签名;系统设置包括:开启声音、横屏设置、接收群消息、皮肤设置等。

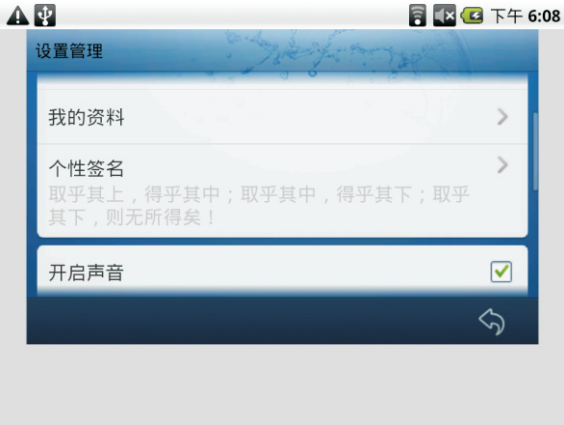

#### 消息通知

当你收到新的信息的时候,在屏幕的下方正中通知图标会闪烁提醒。

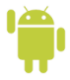

提示:如果手机QQ无法正常使用,请将"所有程序"中"兼容模式"打开,依照提示重启本 机后,手机QQ显示不再为全屏模式。

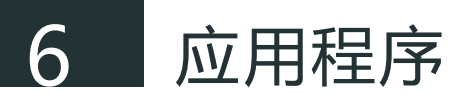

#### 6.4 电子书阅读

拖动 "∰"标签展开所有程序, 点触打开 "iReader"程序, 第一次打开会 直接进入系统根目录。

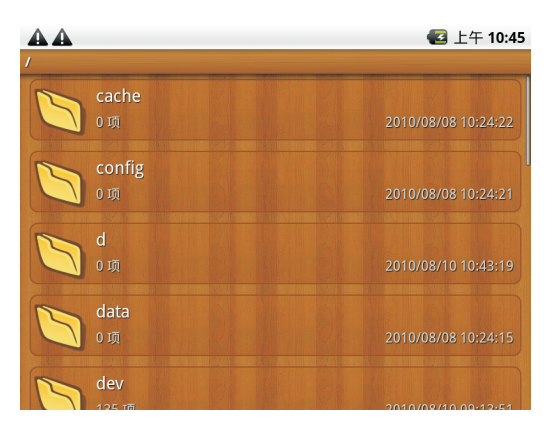

按下"M"键,选择"存储卡",进入SD卡根目录,选择软件支持的目标 文件即可进行阅读,每次关闭软件会自动保存阅读历史记录,以后再进入阅读器, 首页显示最近阅读,点开一个文件,软件自动定位到上次阅读的页面。

在阅读页面按下"(M)"键,可以获取更多功能。

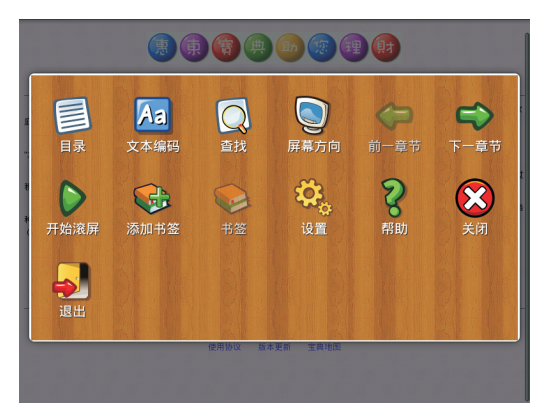

"所有程序"中 "Adobe Reader"和 "Documents To Go"软件可实现PDF 格式电子书的阅读功能。

固件升级

- 1. 请先备份保存在T7中的个人资料。
- 2. 准备一张有足够空间的SD卡,并确认其文件系统为FAT32。
- 3. 在智器官网的下载中心下载最新的固件,然后将固件文件解压后拷贝到SD 卡的根目录下。
- 4. 在关机状态下插入SD卡并连接电源适配器,按住T7的"(M)"菜单键不放,然后再按下开机键,屏幕会显示升级图标。
- 5. T7会有两次升级进程,请保持SD卡在T7中直到第一次完全进入系统。

T7在出厂之前皆经过测试,符合系统的规格,但是不正确的操作或运输过程 将可能导致问题的产生,当您遇到问题时,请先参考此"常见问题解答"来自行 尝试解决问题。

1、当T7死机或运行中出现错误时,该如何强制关机?

答:您可以长按电源键6秒钟以上强制关机

2、当T7无法开机时,如何检测判断问题?

答:您可以尝试长按电源键6秒以上强制关机再重启,以此来判断T7是否死机 状态;插入电源适配器,重新开机。以此判断是否是T7电池电量耗光:

3、T7不小心进水了该如何处理?

答:切记不可贸然开机。应该先取出SD卡、触摸笔等外置装置,甩干T7内部 水分,用软布擦去T7表面的水滴,再用吹风机将机体及零件吹干,联系客服人员 返厂交由工程师做清洗处理。

4、电池使用时间过短怎么办?

答:由于电池的使用特性,经过多次的充放电后,电池使用时间可能会逐渐 缩短,这是正常现象。如果使用时间过短,则要检查是否电池没有充满;T7是否 经过长时间的放置未使用;

T7的使用环境是否低于-20℃或高于+60℃;如果仍然有问题,请联系客服 人员咨询处理。

5、T7在运行某些程序时显示不正常、报错、死机怎么办?

答:请确认该程序已经正常安装;系统设置兼容模式并重启运行此类程序; 卸载程序并重启后重新安装。

### 8 常见问题解答

6、给T7充电时,插上充电器后,怎样判断T7是否进入正常充电状态?

答:开机状态下,机身侧面的电源键出现红色指示灯长亮,并且系统桌面右 上角的电池电量指示有充电图标出现,则说明T7在正常充电;

关机状态下,机身侧面的电源键出现红色指示灯闪烁,则说明T7在正常充电。 若在开机充电状态下,使用长按电源键的方式强制关机,则红色指示灯长亮 (不变为闪烁),此时T7也在正常充电的状态。

7、开机充电的过程中,强制关机后,按电源键开不了机?

答:开机充电的过程中,强制关机后,在插着充电器的情况下,您会发现电 源键指示灯并不是关机充电时红色闪烁的状态,而是红色长亮的状态(此时T7仍 在正常充电)。此时按住电源键两秒钟后松开,指示灯会变为红色闪烁的状态,再 按住电源键两秒钟,系统即可正常开机。

8. 如何判断T7是否已经充满电?

答:开机充电状态下,机身侧面的电源指示灯出现绿色指示灯长亮,并且系统桌面右上角的电池电量指示不再显示电量变化,则说明T7已经充满电。

关机充电状态下,电源指示灯显示从红灯闪烁变为绿灯常亮的状态,则说明 T7充电完成。

9、使用手机QQ软件的时候,总是出现异常?

答:有些软件,需要将"所有程序"中的"兼容模式"开启才能够正常运行。 如果遇到手机QQ运行异常的情况,请打开"兼容模式"并依提示将本机重启后 再登陆尝试。"兼容模式"下,手机QQ不是全屏显示。

# 感谢您的使用

请访问http://www.smartdevices.com.cn获取最新的产品信息。
如对产品有疑问、意见和建议请联系:
E-mail: service@smartdevices.com.cn
售后服务电话: 0551-5327112(法定工作日 08:30-12:00; 13:30-17:30)
地址: 安徽省合肥市国家高新技术产业开发区梦园路9号三层
邮编: 230088

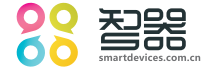

Copyright©Huaheng Electronic Technology Co.,Ltd All rights reserved.